# Administración de estadísticas de EAP 802.1X en un switch

## Objetivo

El protocolo de autenticación extensible (EAP) es un marco de autenticación que se utiliza con frecuencia en las redes inalámbricas y las conexiones punto a punto. Admite varios mecanismos de autenticación, como tarjetas de token, tarjetas inteligentes, certificados, contraseñas únicas y autenticación de cifrado de clave pública.

El protocolo de autenticación extensible sobre LAN (EAPOL) es un protocolo de autenticación de puerto de red utilizado en IEEE 802.1x o en el control de acceso a red basado en puerto que se ha desarrollado para proporcionar un inicio de sesión de red genérico para acceder a los recursos de red. EAPOL, que es similar a EAP, es una encapsulación simple que puede ejecutarse en cualquier red de área local (LAN).

Este artículo proporciona instrucciones sobre cómo administrar las estadísticas de EAP 802.1x en su switch.

### **Dispositivos aplicables**

- Serie Sx350
- Serie SG350X
- Serie Sx500
- Serie Sx550X

#### Versión del software

- 1.4.7.06 Sx500
- 2.3.0.130: Sx350, SG350X, Sx550X

#### Administración de estadísticas de EAP 802.1x

#### Visualización de las Estadísticas de una Interfaz Específica

Paso 1. Inicie sesión en la utilidad basada en web del switch y luego elija **Status and Statistics >802.1x EAP**.

**Nota:** Las opciones de menú disponibles pueden variar en función del modelo de dispositivo. En este ejemplo, se utiliza SG350X-48MP.

| <ul> <li>Status and Statistics</li> </ul> |
|-------------------------------------------|
| System Summary                            |
| CPU Utilization                           |
| Interface                                 |
| Etherlike                                 |
| Port Utilization                          |
| GVRP                                      |
| 802.1x EAP                                |
| ACL                                       |
| TCAM Utilization                          |
| Health and Power                          |
| SPAN & RSPAN                              |
| Diagnostics                               |
| RMON                                      |
| ▶ sFlow                                   |
| View Log                                  |
| Administration                            |

**Nota:** La página EAP 802.1x muestra información detallada sobre las tramas EAP que se enviaron o recibieron. Para saber cómo configurar los parámetros de autenticación de puerto 802.1x en su switch, haga clic <u>aquí</u>.

Paso 2. En el área Interfaz, elija la interfaz para la cual se mostrarán las estadísticas de Ethernet.

Nota: En este ejemplo, se elige el puerto GE5 de la Unidad 1.

|            |               | GE1   |
|------------|---------------|-------|
| 000 4. 540 |               | GE2   |
| 802.1X EAP |               | GE3   |
|            |               | GE4   |
| Interface: | Unit 1 🕈 Port | ✓ GE5 |
|            | 0 H B ( )     | GE6   |

Paso 3. Haga clic en una tasa de actualización del área Velocidad de actualización. Este es el período de tiempo que pasa antes de que se actualicen las estadísticas de la interfaz.

| Refresh Rate: | No Refres       |
|---------------|-----------------|
|               | 15 sec          |
|               | 🔔 30 sec        |
|               | <b>0</b> 60 sec |
|               |                 |

- Sin actualización: la información sobre la interfaz que no se actualizará con nueva información.
- 15 s: la información sobre la interfaz se actualiza cada 15 segundos.
- 30 s: la información sobre la interfaz se actualiza cada 30 segundos.
- 60 s: la información sobre las interfaces se actualiza cada 60 segundos

Nota: En este ejemplo, se elige 60 segundos.

Los valores se muestran para la interfaz seleccionada.

- Tramas EAP de EAPOL recibidas: tramas EAPOL válidas recibidas en el puerto.
- Tramas de Inicio EAPOL Recibidas: Tramas de Inicio EAPOL Válidas recibidas en el

puerto.

- Tramas de Logoff de EAPOL Recibidas: Tramas de Cierre de Sesión de EAPOL recibidas en el puerto.
- Tramas de anuncio EAPOL recibidas: tramas de anuncio EAPOL recibidas en el puerto.
- Tramas de Solicitud de Anuncio EAPOL Recibidas: tramas de Solicitud de Anuncio EAPOL recibidas en el puerto.
- Tramas no válidas de EAPOL recibidas: se recibieron tramas no válidas de EAPOL en el puerto.
- Tramas de Error de Longitud EAP EAPOL Recibidas: Tramas EAPOL con una Longitud de Cuerpo de Paquetes no válida recibida en este puerto.
- Tramas MKPDU con CKN recibido no reconocido: las tramas EAP con el nombre de clave de asociación de conectividad (CKN) no reconocido se recibieron en este puerto.
- Tramas MKPDU no válidas recibidas: se recibieron tramas no válidas de la unidad de datos del protocolo de acuerdo de clave MACsec (MKPDU) en el puerto.
- Última versión de trama EAPOL: número de versión de protocolo adjunto a la trama EAPOL más reciente.
- Última fuente de trama EAPOL: dirección MAC (Control de acceso a medios de origen) conectada a la trama EAPOL más reciente.
- Tramas EAPOL EAP Supplicant Transmitted: tramas EAPOL EAP Supplicant transmitidas en el puerto.
- Tramas de inicio EAPOL transmitidas: tramas de inicio EAPOL transmitidas en el puerto.
- Tramas de Logoff EAPOL Transmitidas: Tramas de Cierre de Sesión EAPOL transmitidas en el puerto.
- Tramas de anuncio EAPOL transmitidas: tramas de anuncio EAPOL transmitidas en el puerto.
- Tramas de Solicitud de Anuncio EAPOL Transmitidas: tramas de solicitud de anuncio EAPOL transmitidas en el puerto.
- Tramas EAPOL EAP Authenticator Transmitted: tramas de autenticación EAP transmitidas en el puerto.
- Tramas MKA EAPOL sin CKN transmitido: tramas MACsec Key Agreement (MKA) sin CKN transmitido en el puerto.

| 802.1x EAP                                     |                       |  |  |  |  |
|------------------------------------------------|-----------------------|--|--|--|--|
| Interface:                                     | Unit 1 + Port GE5 +   |  |  |  |  |
| Refresh Rate:                                  | No Refresh            |  |  |  |  |
|                                                | • 60 sec              |  |  |  |  |
| EAPOL EAP Frames Received:                     | 41                    |  |  |  |  |
| EAPOL Start Frames Received:                   | 28                    |  |  |  |  |
| EAPOL Logoff Frames Received:                  | 0                     |  |  |  |  |
| EAPOL Announcement Frames Received:            | 0                     |  |  |  |  |
| EAPOL Announcement Request Frames Received:    | 0                     |  |  |  |  |
| EAPOL Invalid Frames Received:                 | 0                     |  |  |  |  |
| EAPOL EAP Length Error Frames Received:        | 0                     |  |  |  |  |
| MKPDU Frames with unrecognized CKN Received:   | 0                     |  |  |  |  |
| MKPDU Invalid Frames Received:                 | 0                     |  |  |  |  |
| Last EAPOL Frame Version:                      | 1                     |  |  |  |  |
| Last EAPOL Frame Source:                       | 00:41:d2:f9:d8:0a     |  |  |  |  |
| EAPOL EAP Supplicant Frames Transmitted:       | 0                     |  |  |  |  |
| EAPOL Start Frames Transmitted:                | 0                     |  |  |  |  |
| EAPOL Logoff Frames Transmitted:               | 0                     |  |  |  |  |
| EAPOL Announcement Frames Transmitted:         | 0                     |  |  |  |  |
| EAPOL Announcement Request Frames Transmitted: | 0                     |  |  |  |  |
| EAPOL EAP Authenticator Frames Transmitted:    | 93                    |  |  |  |  |
| EAPOL MKA Frames with No CKN Transmitted:      | 0                     |  |  |  |  |
| Clear Interface Counters Refresh View All      | Interfaces Statistics |  |  |  |  |

Paso 4. (Opcional) Haga clic en **Borrar contadores de interfaz** para borrar los contadores de la interfaz elegida.

Paso 5. (Opcional) Haga clic en el botón Refresh para actualizar la página de estadísticas.

Ahora debería haber administrado correctamente las estadísticas EAP 802.1x de una interfaz en su switch.

#### Ver estadísticas de todas las interfaces

Paso 1. En la página EAP 802.1x, haga clic en Ver todas las estadísticas de interfaces para ver todos los puertos en la vista de tabla.

| 802.1x EAP                                     |                       |  |  |  |  |
|------------------------------------------------|-----------------------|--|--|--|--|
| Interface:                                     | Unit 1  Port GE5      |  |  |  |  |
| Refresh Rate:                                  | No Refresh            |  |  |  |  |
|                                                | 15 sec                |  |  |  |  |
|                                                | 30 sec                |  |  |  |  |
|                                                | 0 Sec                 |  |  |  |  |
| EAPOL EAP Frames Received:                     | 41                    |  |  |  |  |
| EAPOL Start Frames Received:                   | 28                    |  |  |  |  |
| EAPOL Logoff Frames Received:                  | 0                     |  |  |  |  |
| EAPOL Announcement Frames Received:            | 0                     |  |  |  |  |
| EAPOL Announcement Request Frames Received:    | 0                     |  |  |  |  |
| EAPOL Invalid Frames Received:                 | 0                     |  |  |  |  |
| EAPOL EAP Length Error Frames Received:        | 0                     |  |  |  |  |
| MKPDU Frames with unrecognized CKN Received:   | 0                     |  |  |  |  |
| MKPDU Invalid Frames Received:                 | 0                     |  |  |  |  |
| Last EAPOL Frame Version:                      | 1                     |  |  |  |  |
| Last EAPOL Frame Source:                       | 00:41:d2:f9:d8:0a     |  |  |  |  |
| EAPOL EAP Supplicant Frames Transmitted:       | 0                     |  |  |  |  |
| EAPOL Start Frames Transmitted:                | 0                     |  |  |  |  |
| EAPOL Logoff Frames Transmitted:               | 0                     |  |  |  |  |
| EAPOL Announcement Frames Transmitted:         | 0                     |  |  |  |  |
| EAPOL Announcement Request Frames Transmitted: | 0                     |  |  |  |  |
| EAPOL EAP Authenticator Frames Transmitted:    | 93                    |  |  |  |  |
| EAPOL MKA Frames with No CKN Transmitted:      | 0                     |  |  |  |  |
| Clear Interface Counters Refresh View All      | Interfaces Statistics |  |  |  |  |

Paso 2. (Opcional) Elija una tasa de actualización de la lista desplegable Velocidad de actualización. Este es el período de tiempo que pasa antes de que se actualicen las estadísticas de la interfaz.

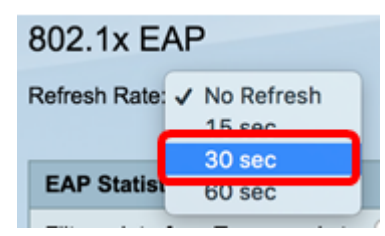

Nota: En este ejemplo, se elige 30 segundos.

Paso 3. Elija el tipo de interfaz de la lista desplegable Tipo de interfaz.

| EAP Statistics Table             |                  |    |  |  |  |  |  |  |
|----------------------------------|------------------|----|--|--|--|--|--|--|
| Filter: Interface Type equals to | Port of Unit 1 🛊 | Go |  |  |  |  |  |  |

Nota: En este ejemplo, se elige el puerto de la unidad 1.

Paso 4. Haga clic en Ir.

| EAP Statistics Table             |                  |    |  |  |  |  |  |  |
|----------------------------------|------------------|----|--|--|--|--|--|--|
| Filter: Interface Type equals to | Port of Unit 1 🛊 | Go |  |  |  |  |  |  |

La tabla de estadísticas de EAP mostrará las estadísticas de todos los puertos del switch seleccionado.

|   | Interface | Received | eceived Frames |        |              |                    |         |              |              |         |            |                   |  |  |
|---|-----------|----------|----------------|--------|--------------|--------------------|---------|--------------|--------------|---------|------------|-------------------|--|--|
|   |           | EAPOL    | EAPOL          | EAPOL  | EAPOL        | EAPOL Announcement | Invalid | EAPOL EAP    | MKPDU        | MKPDU   | Last EAPOL | Last EAPOL Source |  |  |
|   |           | EAP      | Start          | Logoff | Announcement | Request            | EAPOL   | Length Error | Unrecognized | Invalid | Version    |                   |  |  |
| 0 | GE1       | 5        | 1              | 0      | 0            | 0                  | 0       | 0            | 0            | 0       | 3          | 10:60:4b:70:97:07 |  |  |
| 0 | GE2       | 1        | 0              | 0      | 0            | 0                  | 0       | 0            | 0            | 0       | 0          | 00:00:00:00:00:00 |  |  |
| 0 | GE3       | 0        | 0              | 0      | 0            | 0                  | 0       | 0            | 0            | 0       | 0          | 00:00:00:00:00:00 |  |  |
| 0 | GE4       | 4        | 1              | 0      | 0            | 0                  | 0       | 0            | 0            | 0       | 3          | 10:60:4b:70:97:07 |  |  |
| 0 | GE5       | 41       | 28             | 0      | 0            | 0                  | 0       | 0            | 0            | 0       | 1          | 00:41:d2:f9:d8:0a |  |  |
| 0 | GE6       | 0        | 0              | 0      | 0            | 0                  | 0       | 0            | 0            | 0       | 0          | 00:00:00:00:00:00 |  |  |

Paso 5. (Opcional) Desplácese hasta la parte derecha o izquierda de la página para ver más estadísticas.

|   |                   | Transmitted Frames |             |        |              |                    |               |           |  |  |  |
|---|-------------------|--------------------|-------------|--------|--------------|--------------------|---------------|-----------|--|--|--|
| L | Last EAPOL Source | EAPOL EAP          | EAPOL Start | EAPOL  | EAPOL        | EAPOL Announcement | EAPOL EAP     | EAPOL MKA |  |  |  |
| n |                   | Supplicant         |             | Logoff | Announcement | Request            | Authenticator | No CKN    |  |  |  |
| 3 | 10:60:4b:70:97:07 | 0                  | 0           | 0      | 0            | 0                  | 2             | 0         |  |  |  |
| 0 | 00:00:00:00:00:00 | 0                  | 0           | 0      | 0            | 0                  | 1             | 0         |  |  |  |
| 0 | 00:00:00:00:00:00 | 0                  | 0           | 0      | 0            | 0                  | 2             | 0         |  |  |  |
| 3 | 10:60:4b:70:97:07 | 0                  | 0           | 0      | 0            | 0                  | 2             | 0         |  |  |  |
| 1 | 00:41:d2:f9:d8:0a | 0                  | 0           | 0      | 0            | 0                  | 93            | 0         |  |  |  |
| 0 | 00:00:00:00:00:00 | 0                  | 0           | 0      | 0            | 0                  | 0             | 0         |  |  |  |

Paso 6. (Opcional) Haga clic en **Borrar todos los contadores de interfaz** para borrar los contadores de la interfaz elegida.

|                                                       | GE46 | 0 | 0                 | 0             | 0    | 0 | 0 | 0 | 0 | 0 | 0 |
|-------------------------------------------------------|------|---|-------------------|---------------|------|---|---|---|---|---|---|
| 0                                                     | GE47 | 0 | 0                 | 0             | 0    | 0 | 0 | 0 | 0 | 0 | 0 |
|                                                       | GE48 | 0 | 0                 | 0             | 0    | 0 | 0 | 0 | 0 | 0 | 0 |
| 0                                                     | XG3  | 0 | 0                 | 0             | 0    | 0 | 0 | 0 | 0 | 0 | 0 |
|                                                       | XG4  | 4 | 1                 | 0             | 0    | 0 | 0 | 0 | 0 | 0 | 3 |
| Clear Interface Counters Clear All Interface Counters |      |   | View Interface St | tatistics Ref | resh |   |   |   |   |   |   |

Paso 7. (Opcional) Haga clic en Actualizar para actualizar la página de estadísticas.

| GE47         0         0         0         0         0         0         0         0         0         0         0         0         0         0         0         0         0         0         0         0         0         0         0         0         0         0         0         0         0         0         0         0         0         0         0         0         0         0         0         0         0         0         0         0         0         0         0         0         0         0         0         0         0         0         0         0         0         0         0         0         0         0         0         0         0         0         0         0         0         0         0         0         0         0         0         0         0         0         0         0         0         0         0         0         0         0         0         0         0         0         0         0         0         0         0         0         0         0         0         0         0         0         0         0         0         0 |     |   |
|----------------------------------------------------------------------------------------------------|-----|---|
| GE47         0         0         0         0         0         0         0         0         0         0         0         0         0         0         0         0         0         0         0         0         0         0         0         0         0         0         0         0         0         0         0         0         0         0         0         0         0         0         0         0         0         0         0         0         0         0         0         0         0         0         0         0         0         0         0         0         0         0         0         0         0         0         0         0         0         0         0         0         0         0         0         0         0         0         0         0         0         0         0         0         0         0         0         0         0         0         0         0         0         0         0         0         0         0         0         0         0         0         0         0         0         0         0         0         0         0 | 0 0 | 3 |
| GE47         0         0         0         0         0         0         0         0         0         0         0         0         0         0         0         0         0         0         0         0         0         0         0         0         0         0         0         0         0         0         0         0         0         0         0         0         0         0         0         0         0         0         0         0         0         0         0         0         0         0         0         0         0         0         0         0         0         0         0         0         0         0         0         0         0         0         0         0         0         0         0         0         0         0         0         0         0         0         0         0         0         0         0         0         0         0         0         0         0         0         0         0         0         0         0         0         0         0         0         0         0         0         0         0         0         0 | 0 0 | 0 |
| ○ GE47 0 0 0 0 0 0 0 0                                                                                                    | 0 0 | 0 |
|                                                                                                    | 0 0 | 0 |
| ○ GE46 0 0 0 0 0 0 0 0                                                                                                    | 0 0 | 0 |

Paso 8. (Opcional) Para borrar los contadores de una interfaz específica, haga clic en la interfaz y luego haga clic en el botón **Borrar contadores de interfaz**.

| Clear Interface Counters |      |   | Clear All In | nterface C | ounters View Interface Stat | istics Re | fresh |   |   |   |   |
|--------------------------|------|---|--------------|------------|-----------------------------|-----------|-------|---|---|---|---|
| 0                        | XG4  | 4 | 1            | 0          | 0                           | 0         | 0     | 0 | 0 | 0 | 3 |
|                          | XG3  | 0 | 0            | 0          | 0                           | 0         | 0     | 0 | 0 | 0 | 0 |
| Ū.                       | GE48 | 0 | 0            | 0          | 0                           | 0         | 0     | 0 | 0 | 0 | 0 |
| Ο                        | GE47 |   |              |            |                             |           |       |   |   |   |   |
| 2                        | GE46 | 0 | 0            | 0          | 0                           | 0         | 0     | 0 | 0 | 0 | 0 |

Paso 9. (Opcional) Para ver las estadísticas de una interfaz específica, haga clic en la interfaz y luego haga clic en el botón **Ver estadísticas de interfaz**.

| C | GE46                                                  | 0 | 0 | 0 | 0                     | 0              | 0      | 0 | 0 | 0 | 0 |
|---|-------------------------------------------------------|---|---|---|-----------------------|----------------|--------|---|---|---|---|
| C | GE47                                                  |   |   |   |                       |                |        |   |   |   |   |
|   | GE48                                                  | 0 | 0 | 0 | 0                     | 0              | 0      | 0 | 0 | 0 | 0 |
| C | XG3                                                   | 0 | 0 | 0 | 0                     | 0              | 0      | 0 | 0 | 0 | 0 |
| C | XG4                                                   | 4 | 1 | 0 | 0                     | 0              | 0      | 0 | 0 | 0 | 3 |
|   | Clear Interface Counters Clear All Interface Counters |   |   |   | Inters View Interface | e Statistics R | efresh |   |   |   |   |

Ahora debería haber visto correctamente las estadísticas de EAP 802.1x de todos los puertos de su switch.

## Ver un vídeo relacionado con este artículo...

Haga clic aquí para ver otras charlas técnicas de Cisco